## Cómo pagar Boletas de la DGI

Banca en Línea Personas

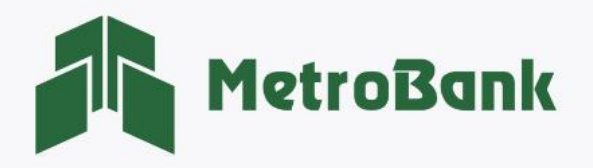

## CÓMO PAGAR BOLETAS DE LA DGI

Estos son los beneficios de realizar los pagos de su boleta en la Banca en Línea de MetroBank:

- Consulta el saldo a pagar con su No. de Boleta.
- Su pago se aplica de inmediato.
- Puede liquidar todos sus impuestos en una sola boleta.
- Histórico de transacciones filtrado por RUC o entidad.

Para obtener su No. de boleta, debe visitar el sitio Web de la DGI y generar la boleta de pago desde la plataforma de E-Tax, (<u>https://etax2.mef.gob.pa/etax2web/Inicio.aspx</u>), una vez cuente con esta información siga los siguientes pasos para realizar su pago.

Nota: Para realizar esta gestión, debe tener activo su token digital o físico.

Paso 1. Iniciar sesión en Banca en línea.

Paso 2. Seleccione la sección de <u>"Pagos y recargas"</u>, posteriormente la opción <u>"Facturas y servicios"</u>.

| MetroBank Personas                                   | P                                               |               |
|------------------------------------------------------|-------------------------------------------------|---------------|
| MIS CUENTAS $\checkmark$ TRANSFERENCIAS $\checkmark$ | PAGOS Y RECARGAS $\checkmark$                   | SOLICITUDES ~ |
| CUENTAS DE DEPÓSITO<br>Saldo: \$52,992.27            | Préstamos<br>Tarjetas<br>→ Facturas y servicios |               |
|                                                      | Servicios públicos                              | Ultimas 10    |
|                                                      | Recargas                                        |               |
|                                                      | Recurrentes                                     | -             |

Paso 3. Seleccione la pestaña de <u>"Beneficiarios"</u>, ubicada en la parte derecha de su pantalla.

| Facturas y servicios            | Beneficiarios   |
|---------------------------------|-----------------|
| SELECCIONAR VERI                | Elcar Confirmar |
| Cuenta de Débito:               | Beneficiario:   |
| Corriente - Nº0035 - USD 461.18 |                 |
| Monto a pagar:                  | Descripción:    |
| 0.00                            |                 |
| Programar recurrencia           |                 |
| A                               | eptar           |

Paso 4. Presione sobre el botón <u>"Agregar"</u> para crear el nuevo beneficiario de la DGI.

| Regresar Agregar |  |  |  |  |
|------------------|--|--|--|--|
| Regresar Agregar |  |  |  |  |

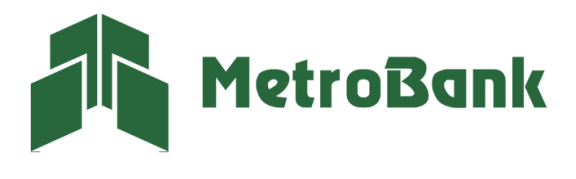

Paso 5. Agregar los siguientes datos del beneficiario, posteriormente presionar el botón de verificar.

- Tipo: Seleccionar <u>"Entidades de Gobierno"</u>
- Nombre: seleccionar <u>"DGI Boleta Electrónica"</u>
- No. de boleta: Identificador de la cuenta
- Nombre de la cuenta: nombre de boleta a pagar
- E-mail: ingresar correo de notificación del pago (Opcional)

| Beneficiarios Pagos a terceros |                          |
|--------------------------------|--------------------------|
| Тіро: 🖌                        | Nombre: 🗸                |
| ENTIDADES DE GOBIERNO          | DGI - BOLETA ELECTRONICA |
| NO. DE BOLETA 🖌                | Nombre de la cuenta: 🗸   |
| 202110558650                   | DGI Boletas              |
| Identificador de la cuenta     |                          |
| E-Mail: 🗸                      |                          |
| notificaciones@gmail.com       |                          |
|                                |                          |
| Verificar                      | Regresar                 |

**Nota:** Después de ingresar todos los datos, presione el botón <u>"verificar"</u> para consultar el saldo a pagar, tomar en cuenta que, para poder crear el beneficiario, este debe contar con saldos.

Ejemplo de cómo localizar su número de boleta:

| DIRECCIÓN GENERAL DE INGRESOS          | REPÚBLICA DE PANAMÁ<br>DIRECCION GENERAL DE<br>INGRESOS | BOLETA            | DE PAGO NRO. 20211055<br>FECHA 08/02/20<br>ESTADO GENERAD | 8650 <b>4</b><br>718<br>A |
|----------------------------------------|---------------------------------------------------------|-------------------|-----------------------------------------------------------|---------------------------|
| TIPO DE BOLETA                         |                                                         |                   |                                                           |                           |
| DDJJ                                   |                                                         |                   |                                                           |                           |
| DATOS DEL CONTRIBUYENTE                |                                                         |                   |                                                           |                           |
| RUC                                    | 9-9-9                                                   | DV                | 57                                                        |                           |
| NOMBRE O RAZON SOCIAL                  | RENTA 2007 PROEBAS                                      |                   |                                                           |                           |
| Periodo                                | Partida :: Impuesto                                     |                   | Valor                                                     | nagado                    |
| Ferrous                                | 111103 :: 104 - Retención ISR por sal                   | arios (Planillas) |                                                           | pagado                    |
|                                        |                                                         | V                 | ALOR TOTAL DE LA BOLETA                                   | B/.50.00                  |
| ' Esta boleta debo ser pagada a más tr | ardar el: 10/02/2018, de lo contrario será a            | nulada.<br>USUA   | RIO GENERADOR                                             | 9-9-9                     |
|                                        |                                                         |                   | COD<br>                                                   | IGO DE BARRA              |

**Nota**: en el siguiente enlace podrá ver un vídeo de cómo generar la boleta en la plataforma de e-Tax <u>https://www.youtube.com/watch?v=j0lkPNxPqwE&t=24s</u>

Paso 5.1. Resultado de la consulta: Verifique que los datos que le trae el sistema sean correctos y presione <u>"Close".</u>

| Resultado de la consulta                                                                                        | ×     |
|----------------------------------------------------------------------------------------------------|-------|
| Nombre de la cuenta: 9-9-9<br>Saldo actual: 50<br>Fecha de factura : 2022/08/11<br>Resultado de la consulta: OK |       |
|                                                                                                    | Close |

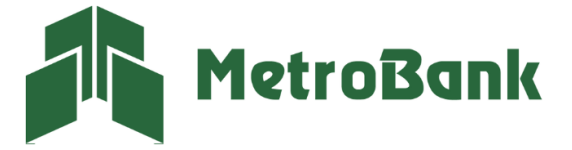

Paso 5.2. Presionar sobre el botón <u>"Aceptar"</u>, para continuar.

| Beneficiarios Pagos a terceros                                    |                                                                           |   |
|-------------------------------------------------------------------|---------------------------------------------------------------------------|---|
| Tipo:<br>ENTIDADES DE GOBIERNO<br>NO. DE BOLETA<br>202110558650   | Nombre:<br>DGI - BOLETA ELECTRONICA<br>Nombre de la cuenta:<br>Boleta DGI | * |
| Identificador de la cuenta<br>E-Mait:<br>notificaciones@gmail.com | * ID Referencia<br>9-9-9<br>Verificar Regresar                            |   |

Paso 6. Se mostrará un recuadro que le preguntará si desea realizar el pago, presione <u>"OK"</u>.

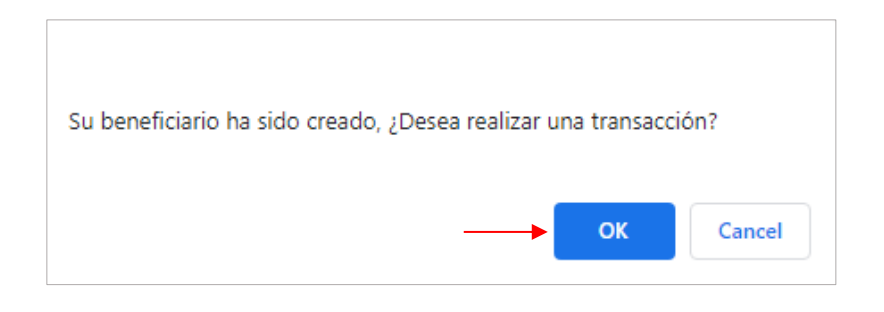

Paso 7. Se desplegará la información de la boleta a pagar, presione <u>"Aceptar"</u> para continuar.

| Facturas y servicios                                                                                                    | Beneficiarios                                                                     |
|----------------------------------------------------------------------------------------------------|-----------------------------------------------------------------------------------|
| SELECCIONAR VER                                                                                                    | El Confirmar                                                                      |
| Podrá realizar pagos desde sus cuentas a otras cuentas locales afiliadas como beneficiarios                                 |                                                                                   |
| Cuenta de Débito: Corriente - Nª0035 - USD 387.73 ' *   No. Boleta: 202110558650 Validar   Descripción: 20410558650 Validar | Beneficiario:<br>DGI BOLETAS 9-9-9 *<br>Monto a pagar:<br>50                      |
| Saldo actual:<br>50<br>Consulta de deuda exitosa, el pro                                                                    | Fecha de consulta:   2022/08/11   weedor esta listo para recibir su pago   ceptar |

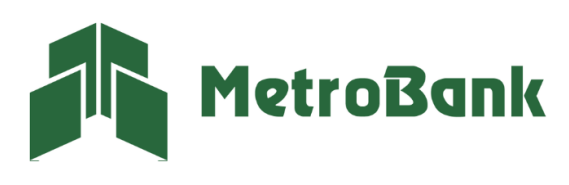

T. 204-9000 @metrobanksa\_pa

Paso 8. Verifique que toda la información del pago esté de forma correcta y presione <u>"Continuar".</u>

| SELECCIONAR                                           | VERIFICAR | CONFIRMAR         |
|-------------------------------------------------------|-----------|-------------------|
| avor verifique que los datos ingresados son correctos |           |                   |
| Cuenta de Débito: Corriente0035                       |           | Monto a pagar: 50 |
| Beneficiario: DGI BOLETA 9-9-9                        |           | Frecuencia: Sólo  |
| Saldo actual: 50                                      |           | Repetir hasta     |
| Fecha de consulta: 2022/08/11                         |           |                   |
| Descripción: PAGO DE IMPUESTOS DGI 202110558650       |           |                   |
| Descripción: PAGO DE IMPUESTOS DGI 202110558650       |           |                   |

Paso 9. Ingrese el código OTP de su tarjeta token o su token digital, posteriormente presione "Continuar".

| SELECCIONAR                                            |   | VERIFICAR   | CONFIRMAR |
|--------------------------------------------------------|---|-------------|-----------|
| favor verifique que los datos ingresados son correctos |   |             |           |
|                                                        |   |             |           |
|                                                        | Д | Código OTP: |           |
|                                                        |   | Ingrese OTP |           |
|                                                        |   |             |           |
|                                                        |   |             |           |

Paso 10. Una vez realizada la transferencia le saldrá el siguiente mensaje, <u>"Listo, transacción realizada".</u>

| Fecha<br>08/08/22<br>01:08PM                                | seleccionar verificar confirmar | Imprimir                                                                                  |
|-------------------------------------------------------------|---------------------------------|-------------------------------------------------------------------------------------------|
| Corriente0035<br>Hacia: DGI Boletas<br>Descripción: PRUEBAS |                                 | \$50.00<br>Referencia: 269818<br>Frecuencia: Sólo uno - 1<br>Fecha de proceso: 01/06/2022 |
|                                                             | Mis Cuentas                     |                                                                                           |

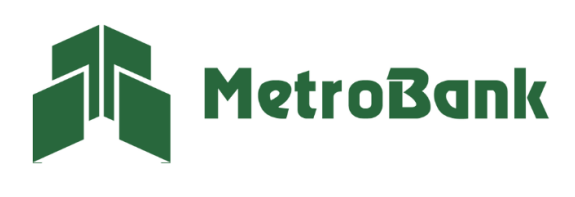

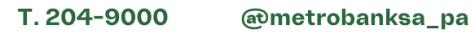